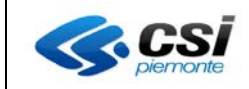

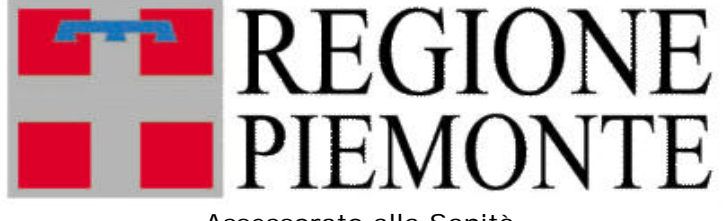

Assessorato alla Sanità

## Manuale utente

### Liste Tempi di Attesa delle Prestazioni Ambulatoriali

# Manuale Operatori

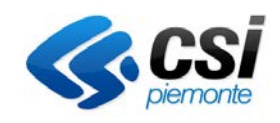

Febbraio 2016 Versione software 1.0

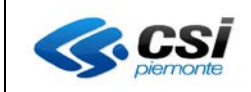

#### SOMMARIO

| INTRODUZIONE                                       | 3 |
|----------------------------------------------------|---|
| INQUADRAMENTO GENERALE                             | 3 |
| REQUISITI PER L'USO DELL'APPLICATIVO               | 3 |
| UTENTI E PRINCIPALI FUNZIONALITÀ                   | 3 |
| Accesso al servizio                                | 4 |
| CARATTERISTICHE GENERALI DELLE INTERFACCE GRAFICHE | 7 |

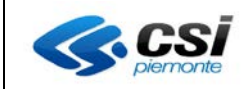

#### INTRODUZIONE

Il presente documento descrive l'applicativo Tempi di Attesa della Prestazioni Ambulatoriali, realizzato per gestire e verificare i tempi di attesa delle prestazioni ambulatoriali presso le strutture sanitarie pubbliche e private della Regione Piemonte.

#### Inquadramento generale

La raccolta d'informazioni si prefigge lo scopo di consentire il monitoraggio completo dei tempi di attesa.

Permette, agli utenti abilitati, di selezionare un gruppo di prestazioni, una prestazione appartenente al gruppo e di rilevare i tempi di attesa in un determinato periodo.

I dati inseriti durante una rilevazione sono modificabili fintanto che la rilevazione è attiva (aperta). Dopo la chiusura di una rilevazione i dati inseriti possono essere estratti e scaricati in locale.

#### Requisiti per l'uso dell'applicativo

Collegamento ad internet attivo.

#### Utenti e principali funzionalità

I possibili utilizzatori dell'applicativo sono:

- · Operatori Regione Piemonte supervisionano le attività di rilevazione;
- Operatori Aziende Sanitarie Regionali inseriscono i dati utili per le rilevazioni;

Funzionalità principali:

- · Inserimento dei dati tempi di attesa
- · Esportazione dati caricati

L'abilitazione degli utenti è riportata nella tabella di seguito:

| Profilo/<br>Funzionalità | Inserimento dei<br>dati tempi di attesa | Esportazione<br>dei dati caricati |
|--------------------------|-----------------------------------------|-----------------------------------|
| Ente                     | Х                                       | Х                                 |
| Regione                  |                                         | Х                                 |

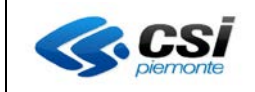

#### Accesso al servizio

Il servizio è presente sul portale Sistema Piemonte; per accedere è necessario aprire un browser web tra quelli indicati di sopra e digitare l'indirizzo www.sistemapiemonte.it

La postazione di lavoro presenterà la pagina di accesso al portale (vedere figura 1).

| www.sistemapiemonte.it/cms/pa                      |                                                                      | ⊽♂∂≜ ♣ ♠ =                                                              |
|----------------------------------------------------|----------------------------------------------------------------------|-------------------------------------------------------------------------|
| 🚾 Comunica CSI Piemonte 🌖 ecosia 🗳 WebMail Aruba 🚺 | i Outlook - r.sogos@ho 🍓 Remedy Mid Tier 6.3 👻 Jira PROD - Dashboard | 🔅 SP - SIMES TEST 🔅 SP - SIMES SVI - Auten 📴 Documentazione - AU 🗋 Home |
|                                                    |                                                                      | SERVIZI PER PRIVATI                                                     |
|                                                    | Servizi online della Regione Piemonte per i privati e la PA          |                                                                         |
| Sistema                                            | apiemonte                                                            |                                                                         |
| Cerca                                              | ٩                                                                    | In evidenza   Cos'è   Aderisci   FAQ   Contatti   Webmail 🖉             |
|                                                    |                                                                      |                                                                         |
| Servizi Tutti i servizi                            |                                                                      |                                                                         |
| Agricoltura                                        | Ambiente                                                             | Attività Economico Produttive                                           |

Figura 1 - Accesso al Sistema Piemonte

Selezionare il menù che contiene i servizi per la pubblica amministrazione ("Servizi per la PA"). Il portale, a fronte della scelta, presenterà l'interfaccia grafica della figura.

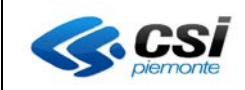

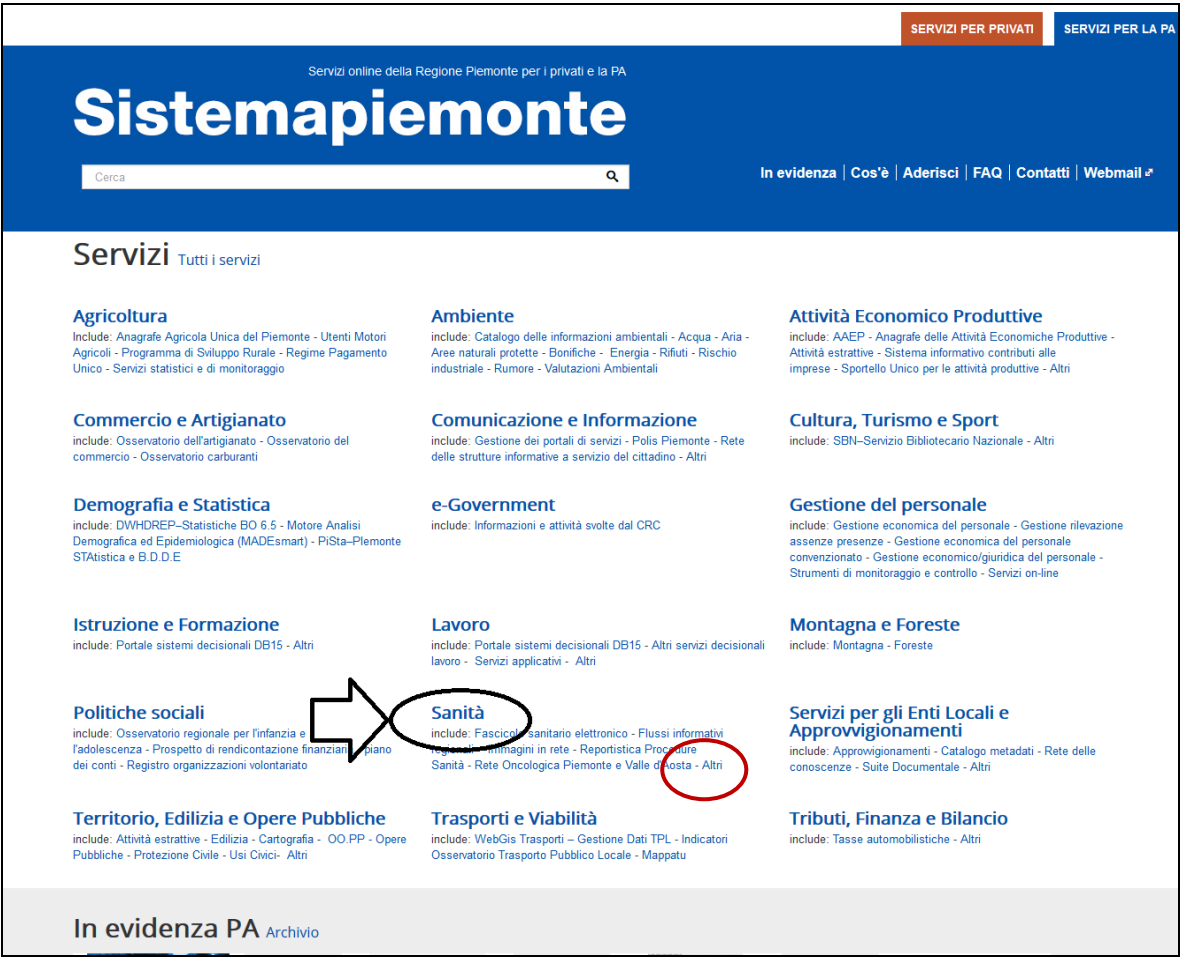

Figura 2 – Sanità - Altri

Da questa interfaccia, utilizzando la voce "Altri", sarà possibile accedere alla pagina di presentazione del servizio. Questa contiene, oltre ad una breve presentazione, i riferimenti per accedere alla manualistica, eventuali "FAQ" ed i recapiti per entrare in contatto con il servizio di assistenza.

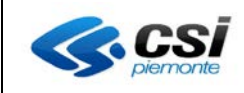

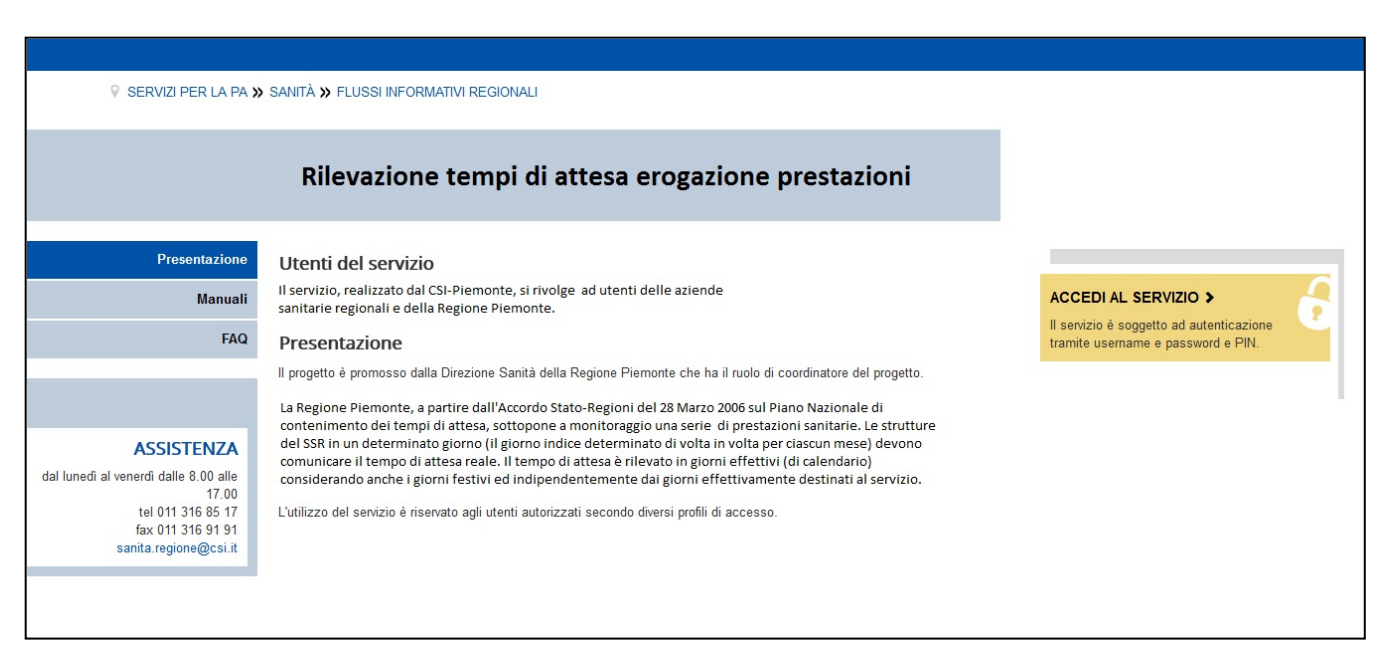

Figura 3 – Presentazione del Servizio

| Sister                   | mapiemonte                                    |
|--------------------------|-----------------------------------------------|
| Aute                     | nticazione                                    |
| SISTEMA PIEMONTE         | » AUTENTICAZIONE b tramite username, password |
| Effettua l'a<br>Username | accesso con il tuo account.<br>e:             |
| Password                 |                                               |
|                          | accedi                                        |

Figura 4 Autenticazione

Utilizzando il tasto "accedi al servizio" è presentata l'interfaccia grafica riportata di seguito. E' possibile accedere inserendo, alternativamente, "username, password" oppure selezionando un certificato digitale.

Questa procedura deve essere eseguita tutte le volte che un operatore deve accedere all'applicativo TATT.

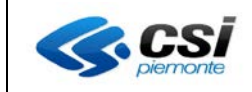

#### Caratteristiche generali delle interfacce grafiche

In questa sezione descriviamo le caratteristiche generali di una schermata dell'applicativo.

| Cos'è Sistemapiemonte   Cerc                                                   |                                                              | SERVIZI PER PRIVATI | SERVIZI PER LA PA |
|--------------------------------------------------------------------------------|--------------------------------------------------------------|---------------------|-------------------|
| Sistemapiemo                                                                   | nte                                                          |                     |                   |
| Procedura di r                                                                 | levazione dei tempi d'attesa delle prestazioni ambulatoriali |                     |                   |
| Utente: DEMO 30 CSI PIEMONTE - Codice fiscal<br>Azienda: 202 - A.S.L. TORINO 2 | : AAAAAOGA11K0005                                            |                     | esci>             |
| Caricamento rilevazione                                                        |                                                              |                     |                   |
|                                                                                |                                                              |                     |                   |
|                                                                                |                                                              |                     |                   |
|                                                                                |                                                              |                     |                   |

#### Figura 5 – Home page del servizio

Le funzionalità disponibili sono nella parte sinistra della interfaccia grafica.

#### • Selezione prestazione da rilevare

| Cos'è Sistemapiemont                                               | e   Cerca        |                                                                         |                 |                                       |                                     |                       | SERVIZI PER I      | PRIVATI SER     | VIZI PER LA PA |
|--------------------------------------------------------------------|------------------|-------------------------------------------------------------------------|-----------------|---------------------------------------|-------------------------------------|-----------------------|--------------------|-----------------|----------------|
| Sistemapi                                                          | emon             | te                                                                      |                 |                                       |                                     |                       |                    |                 |                |
| TATT - Ter                                                         | npi di           | attesa d                                                                | elle p          | restazioni ar                         | nbulatoriali                        | ]                     |                    | Utente: Ente:   | Ruolo: esci x  |
| Caricamento periodo rilevazione<br>Gestione riapertura rilevazione | Caricame         | nto rilevazioni                                                         |                 |                                       |                                     |                       |                    |                 |                |
| Caricamento Rilevazione<br>Estrazioni                              | 1. Sel           | eziona la tipologi                                                      | a di presta     | azione                                |                                     |                       |                    |                 |                |
| Help<br>Contatti                                                   | Selezio          | na periodo rilevazi                                                     | one *           |                                       |                                     |                       |                    |                 |                |
|                                                                    | A                | nno di riferimento<br>2015                                              | Mese<br>Ottobre | Data inizio rilevazione<br>01/10/2015 | Data fine rilevazione<br>30/10/2015 | Giorno indice         | Data Inizio Deroga | Data Fine Derog | ja             |
|                                                                    | 0                | 2015                                                                    | Agosto          | 01/08/2015                            | 30/08/2015                          | 14/08/2015            | 10/10/2015         | 20/10/2015      |                |
|                                                                    | Catego<br>Tipolo | oria prestazione <sup>4</sup><br>ogia prestazione <sup>3</sup><br>segui | VISITE SP       | PECIALISTICHE                         | eurochirurgia 💌                     |                       |                    |                 |                |
|                                                                    | i                |                                                                         | R               | egione Piemonte - Partita Iva 0       | 02843860012 - Codice fisca          | ale 80087670016 - Acc | essibilità         |                 |                |

Figura 6 – Scelta periodo e prestazione da rilevare

Se l'operatore sceglie di utilizzare la prestazione da rilevare (fig. 6), l'applicativo presenta l'elenco delle rilevazioni "aperte".

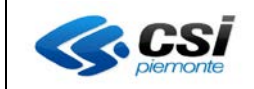

Una rilevazione è aperta quando:

- la data in cui si effettua la rilevazione è compresa tra la data di inizio e quella di fine rilevazione;
- la data in cui si effettua la rilevazione è esterna all'intervallo di cui sopra, ma compresa nell'intervallo di un'eventuale deroga concessa.

Inoltre l'operatore dovrà selezionare una categoria e una prestazione compresa nell'elenco (lista tipologia prestazione).

Utilizzando il tasto "prosegui", l'operatore accede alla funzionalità che permette la gestione delle rilevazioni.

| <form>         Status       Common constrained and the status       Common constrained and the status       Common constrained and the status       Common constrained and the status       Common constrained and the status       Common constrained and the status       Constrained and the status       Constrained and th</form>                                                                                                    | <form>         State State Stat</form>                                                                                                    | <form></form>                                                                                                    | <form>         Sector of the state of the state of th</form> | Sistemap              | iemont         | e                                                             |                            |                       |                        |                                |               |       |
|----------------------------------------------------------------------------------------------------|----------------------------------------------------------------------------------------------------|----------------------------------------------------------------------------------------------------|----------------------------------------------------------------------------------------------------|-----------------------|----------------|---------------------------------------------------------------|----------------------------|-----------------------|------------------------|--------------------------------|---------------|-------|
| privator       Bit Standarding         Discretion       Cardinance discretion         Discretion       Cardinance discretion                                                                                                    | private rate rate rate rate rate rate rate r                                                                                                    | provide year                                                                                                    | By end with the two is the two is t                      | TATT - Te             | empi di        | attesa delle prestazi                                         | oni ambul                  | atoriali              |                        |                                | Utente: Ente: | Ruolo |
| privative       Cariamento rilevazioni         • Cariamento rilevazione       • Cariamento rilevazione         • Cariamento rilevazione       • Cariamento rilevazione         • Cariamento rilevazione       • Cariamento rilevazione         • Cariamento rilevazione       • Cariamento rilevazione         • Cariamento rilevazione       • Cariamento rilevazione         • Cariamento rilevazione       • Cariamento rilevazione         • Cariamento rilevazione       • Cariamento rilevazione         • Cariamento rilevazione       • Cariamento rilevazione         • Cariamento rilevazione       • Cariamento rilevazione         • Cariamento rilevazione       • Cariamento rilevazione         • Cariamento rilevazione       • Cariamento rilevazione         • Cariamento rilevazione       • Cariamento rilevazione         • Cariamento rilevazione       • Cariamento rilevazione         • Opolandi polandi con oliscaria in torinino on previonalia       • Opolandi polandi                                                                                                    | perturb relevations         Sitewarrow         Carlamento rilevazione         Carlamento rilevazione <th>prevalement           prevalement              Caricamento rifevazione          contratti e repriedi attess per las pacifiche structure a premare il tasto "Applica modifiche" ger saturate. Il geriedi di rifevazione attualmente segreto è l'EURERAIO 2015          contratti e repriedi attess per las pacifiche structure a premare il tasto "Applica modifiche" ger saturate. Il geriedi di rifevazione attualmente segreto è l'EURERAIO 2015          contratti e repriedi attess per las pacifiche structure a premare il tasto "Applica modifiche" ger saturate. Il geriedi di rifevazione          contratti e repriedi attess per las pacifiche structure a premare il tasto "Applica modifiche" ger saturate. Il geriedi di rifevazione          contratti e repriedi attess per las pacifiche structure a premare il tasto "Applica modifiche" ger saturate. Il geriedi di rifevazione          contratti e repriedi attess per las pacifiche structure a premare il tasto "Applica modifiche" ger saturate. Il geriedi di rifevazione          contratti e reprieditati e reprieditati e represati e reprieditati e represati e represati</th> <th>pretruit relational                                                                                                    <td< th=""><th>o periodo rilevazione</th><th></th><th></th><th></th><th></th><th></th><th></th><th></th><th></th></td<></th> | prevalement           prevalement              Caricamento rifevazione          contratti e repriedi attess per las pacifiche structure a premare il tasto "Applica modifiche" ger saturate. Il geriedi di rifevazione attualmente segreto è l'EURERAIO 2015          contratti e repriedi attess per las pacifiche structure a premare il tasto "Applica modifiche" ger saturate. Il geriedi di rifevazione attualmente segreto è l'EURERAIO 2015          contratti e repriedi attess per las pacifiche structure a premare il tasto "Applica modifiche" ger saturate. Il geriedi di rifevazione          contratti e repriedi attess per las pacifiche structure a premare il tasto "Applica modifiche" ger saturate. Il geriedi di rifevazione          contratti e repriedi attess per las pacifiche structure a premare il tasto "Applica modifiche" ger saturate. Il geriedi di rifevazione          contratti e repriedi attess per las pacifiche structure a premare il tasto "Applica modifiche" ger saturate. Il geriedi di rifevazione          contratti e reprieditati e reprieditati e represati e reprieditati e represati e represati                                                                                                    | pretruit relational <td< th=""><th>o periodo rilevazione</th><th></th><th></th><th></th><th></th><th></th><th></th><th></th><th></th></td<>                                                                                                    | o periodo rilevazione |                |                                                               |                            |                       |                        |                                |               |       |
| 0.00000000000000000000000000000000000                                                                                                    | Aliverman     C. Calciamenta rilevazione     C. Calciamenta rilevazione     C. Calciamenta rilevazione     C. Calciamenta rilevazione     C. Calciamenta rilevazione     Canciamenta rilevazione     Canciamenta rilevazione                                                                                                    | • Claimento filosofio                 • Claimento filosofio                 • Claimento filosofio                 • Claimento filosofio                 • Claimento filosofio               • Claimento filosofio               • Claimento filosofio               • Claimento filosofio               • Claimento filosofio               • Claimento filosofio               • Claimento filosofio               • Claimento filosofio               • Claimento filosofio           • Poilamento filosofio           • Poilamento filosofio           • Poilamento filosofio           • Poilamento filosofio           • Poilamento filosofio           • Poilamento filosofio           • Poilamento filosofio               • Poilamento filosofio     <                                                                                                    | 0.100000000000000000000000000000000000                                                                                                    | pertura rilevazione   | Caricamer      | ito rilevazioni                                               |                            |                       |                        |                                |               |       |
| Instructive value i de utease per la specifiche structure e premere il taxto "Applica modifiche" per salvare. Il periodo di rilevasione attualmente sperto à EUBINADO ZOI.         Instructive value i de utease per la specifiche structure e premere il taxto "Applica modifiche" per salvare. Il periodo di rilevasione attualmente sperto à EUBINADO ZOI.         Instructive de utease per la specifiche structure e premere il taxto "Applica modifiche" per salvare. Il periodo di rilevasione attualmente sperto à EUBINADO ZOI.         Instructive de utease per la specifiche structure e premere il taxto "Applica modifiche" per salvare. Il periodo di rilevasione attualmente sperto à EUBINADO ZOI.         Instructive de utease per la specifiche structure e premere il taxto "Applica modifiche" per salvare. Il periodo di rilevasione attualmente sperto à EUBINADO ZOI.         Instructive de utease per la specifiche structure e premere il taxto "Applica modifiche" per salvare. Il periodo di rilevasione attualmente sperto à EUBINADO ZOI.         Instructive de utease per la specifiche structure e premere il taxto "Applica modifiche" per salvare. Il periodo di rilevasione attualmente sperto à EUBINADO ZOI.         Instructive de utease per la specifiche structure e premere il taxto "Applica modifiche" per salvare. Il periodo di rilevasione attualmente sperto à EUBINADO ZOI.         Instructive de utease per la specifiche structure e premere al taxto.       Instructure attualmente specifiche structure e periodo di rilevasione attualmente sperto à EUBINADO ZOI.         Instructive de utease per la specifiche structure e periodo di rilevasione attualmente specifiche di rilevasione e periodo di rilevasione e perinotabile di periodo di rilevasione e periodo di periodo                                                                                                    | Interviewer       Interviewer                                                                                                    | Interventional datasets of its specific the structure operator al table "depice and under" operator al its specific the structure operator al table "depice and under" operator al table "depice and under table "depice and under table "depice and under table al table al tabl | Intervieweinder der termender ist set under der der der der der der der der der                                                                                                    | Rilevazione           | 2. G           | iricamento rilevazione                                        |                            |                       |                        |                                |               |       |
| Cadica       Struttura       Comune       Value       Sorraup       Codice segension         000014       OpliaMBULATORIO BISCARRA       Comune       Value       Prenotabile       Image: Codice segension         000017       OSPEDALE MARTINI       TORINO       Prenotabile       Image: Codice segension         000020       N.P.J. SPLATO       TORINO       Prenotabile       Image: Codice segension         000027       OSPEDALE MARTINI       TORINO       Prenotabile       Image: Codice segension         000026       N.P.J. SPLATO       TORINO       Prenotabile       Image: Codice segension         000027       PolLAMBULATORIO CORSICA       TORINO       Prenotabile       Image: Codice segension         000027       PolLAMBULATORIO CORSICA       TORINO       Prenotabile       Image: Codice segension         000027       PolLAMBULATORIO CORSICA       TORINO       Prenotabile       Image: Codice segension         0000276       PolLAMBULATORIO CORSICA       TORINO       Prenotabile       Image: Codice segension         000027       PolLAMBULATORIO CORSICA       TORINO       Prenotabile       Image: Codice segension         0000278       PolLAMBULATORIO PERINELI       VALIETTA       TORINO       Prenotabile       Image: Codice segension <tr< td=""><td>Initial value de la super accentra la bolicita primerio facto - gale anderito - gale anderito -</td><td>Addice to current to the start of the start of the s</td><td>Initial value value val</td><td></td><td></td><td></td><td></td><td></td><td></td><td></td><td></td><td>-</td></tr<> | Initial value de la super accentra la bolicita primerio facto - gale anderito - gale anderito -                                                                                                    | Addice to current to the start of the start of the s | Initial value value val                      |                       |                |                                                               |                            |                       |                        |                                |               | -     |
| Codice       Struttura       Comune       Valor       Sovracup       Codice sospensione         000014       POLIAMBULATORIO BISCARA       TORINO       19       Prenotabile                                                                                                    | Codice       Struttura       Comune       Valor       Sovracup       Codice sospensione         000014       POLIAMBULATORIO BISCARA       TORINO       19       Prenotabile                                                                                                    | Codice       Struttura       Comune       Valuer       Souracup       Codice sospensione         000014       POLIAMBULATORIO BISCARRA       TORINO       19       Prenotabile                                                                                                    | Codice       Struttura       Comme       Valore       Sovracup       Codice tospensione         000011       OgeEDALE       MARTINI       TORINO       19       Prenotabile                                                                                                    |                       | inserire i var | pri dei tempi di attesa per le specifiche strutture e premere | in taxto Applica modifiche | persalvare, il perior | oo di nievazione attua | imente sperto e FLODICAIO 2010 |               |       |
| 000014       POLLAMBULLATORIO BISCARAA       TORINO       Prenotabile         000017       OSPEDALE MARTINI       TORINO       Prenotabile         000020       N.P.J. SPALATO       TORINO       Prenotabile         000374       OSPEDALE MARTINI       TORINO       Prenotabile         000374       OSPEDALE MARTINI       TORINO       Prenotabile         000374       OSPEDALE MARTINI       TORINO       Prenotabile         000376       N.P.J. NUORO       TORINO       Prenotabile         000376       POLLAMBULATORIO MONGINEVRO       TORINO       Prenotabile         0008276       POLLAMBULATORIO CORSICA       TORINO       Prenotabile         0008276       POLLAMBULATORIO CORSICA       TORINO       Prenotabile         0008276       POLLAMBULATORIO CORSICA       TORINO       Prenotabile         0008276       POLLAMBULATORIO CARINELLI - VALLETTA       TORINO       Prenotabile         0008276       POLLAMBULATORIO SELCONDO       TORINO       Prenotabile                                                                                                    | 000014       POLLAMBULATORIO BISCARRA       TORINO       Prenotabile         000017       OSPEDALE MARTINI       TORINO       Prenotabile         000020       N.F.J. SPALATO       TORINO       Prenotabile         000371       OSPEDALE MARTINI       TORINO       Prenotabile         000372       OSPEDALE MARTINI       TORINO       Prenotabile         000374       N.P.J. NODO       TORINO       Prenotabile         000764       N.P.J. OSPEDALE MARTINI       TORINO       Prenotabile         000827       POLLAMBULATORIO MONSINEVRO       TORINO       Prenotabile         000827       POLLAMBULATORIO TORINO       TORINO       Prenotabile         000827       POLIAMBULATORIO CORSEA       TORINO       Prenotabile         000827       POLIAMBULATORIO TORINELI' VALLETTA       TORINO       Prenotabile         000827       POLIAMBULATORIO TOS SECONDO       TORINO       Prenotabile                                                                                                    | 000014       POLLAMBULATORIO BISCARAA       TOININO       Prenotabile                                                                                                    | 000014       POLLAMBULATORIO BISCARAA       TORINO       Prenotabile                                                                                                    |                       | Codice         | Struttura                                                     | Comune                     | Valore                | Sovracup               | Codice sospensione             | 4             |       |
| 000017       OSPEDALE MARTINI       TORINO       19       Prenotabile         000020       N-P. SPALATO       TORINO       Prenotabile                                                                                                    | 000017       OSPEDALE MARTINI       TORINO       19       Prenotabile                                                                                                    | 000017       OSPEDALE MARTINI       TORINO       19       Prenotabile                                                                                                    | 000017       OSPEDALE MARTINI       TORINO       19       Prenotabile         000020       N.P.J. SPALATO       TORINO       Prenotabile                                                                                                    |                       | 000014         | POLIAMBULATORIO BISCARRA                                      | TORINO                     |                       | Prenotabile            |                                |               |       |
| 000020       N.P.J. SPLALTO       TORINO       Prenotabile         000547       OSPILDALE DETALIMICO       TORINO       Prenotabile         000763       N.P.J. NUORO       TORINO       Prenotabile         000764       N.P.J. SPEDALE MARTINI       TORINO       Prenotabile         000820       POLLAMBULATORIO ONGINEURO       TORINO       Prenotabile         000827       POLLAMBULATORIO CORSICA       TORINO       Prenotabile         000878       POLLAMBULATORIO PARINELLI - VALLETTA       TORINO       Prenotabile         000878       POLLAMBULATORIO PARINELI       TORINO       Prenotabile         000878       POLLAMBULATORIO PARINELI       TORINO       Prenotabile         000878       POLIAMBULATORIO PETITI       TORINO       Prenotabile         000878       POLIAMBULATORIO PETITI       TORINO       Prenotabile         000878       POLIAMBULATORIO PETITI       TORINO       Prenotabile         000878       POLIAMBULATORIO PETITI       TORINO       Prenotabile         000878       POLIAMBULATORIO PETITI       TORINO       Prenotabile         torns indietro       Applica modifiche       Applica modifiche                                                                                                    | 000020       N.P.J. SPLATO       TORINO       Prenotabile                                                                                                    | 000020       N.P.J. SPLALTO       TORINO       Prenotabile         000347       OSPIDALE DETALIMICO       TORINO       Prenotabile         000763       N.P.J. NUORO       TORINO       Prenotabile         000764       N.P.J. SOFTDALE MARTINI       TORINO       Prenotabile         0008276       POLLAMBULATORIO CORISICA       TORINO       Prenotabile         0008276       POLLAMBULATORIO CORISICA       TORINO       Prenotabile         000877       POLLAMBULATORIO CORISICA       TORINO       Prenotabile         000877       POLLAMBULATORIO PARNELLI - VALLETTA       TORINO       Prenotabile         000877       POLLAMBULATORIO PARNELLI - VALLETTA       TORINO       Prenotabile         000877       POLIAMBULATORIO PETITI       TORINO       Prenotabile         000878       POLIAMBULATORIO S.SECONDO       TORINO       Prenotabile         000878       POLIAMBULATORIO S.SECONDO       TORINO       Prenotabile         torma indietro       Applica modifiche                                                                                                    | 000020       N.P.J. SPALATO       TORINO       Prenotabile                                                                                                    |                       | 000017         | OSPEDALE MARTINI                                              | TORINO                     | 19                    | Prenotabile            |                                |               |       |
| 000373       Ospitula OfTALMICO       TORINO       Prenotabile         000761       N.P.A. VUORO       TORINO       Prenotabile         000876       POLLAMBULATORIO MONGINEVRO       TORINO       Prenotabile         000877       POLLAMBULATORIO CORSICA       TORINO       Prenotabile         000876       POLLAMBULATORIO CORSICA       TORINO       Prenotabile         000877       POLLAMBULATORIO CORSICA       TORINO       Prenotabile         000876       POLLAMBULATORIO CORSICA       TORINO       Prenotabile         000877       POLLAMBULATORIO CORSICA       TORINO       Prenotabile         000876       POLLAMBULATORIO ZARINELLI - VALLETTA       TORINO       Prenotabile         000877       POLLAMBULATORIO ZARINELI - VALLETTA       TORINO       Prenotabile         000876       POLLAMBULATORIO ZARINELI - VALETTA       TORINO       Prenotabile         000877       POLLAMBULATORIO SELCONDO       TORINO       Prenotabile                                                                                                    | 000371       OSPEDALE OF FALMICO       TORINO       Prenatabile         000763       N.P.A. NUORO       TORINO       Prenotabile         000876       POLIAMBULATORIO MONGINEVRO       TORINO       Prenotabile         000877       POLIAMBULATORIO FARINELLI - VALLETTA       TORINO       Prenotabile         000877       POLIAMBULATORIO FARINELLI - VALLETTA       TORINO       Prenotabile         000876       POLIAMBULATORIO FARINELLI - VALLETTA       TORINO       Prenotabile         000877       POLIAMBULATORIO FARINELLI - VALLETTA       TORINO       Prenotabile         000876       POLIAMBULATORIO S.SECONDO       TORINO       Prenotabile         000877       POLIAMBULATORIO S.SECONDO       TORINO       Prenotabile         000876       POLIAMBULATORIO S.SECONDO       TORINO       Prenotabile         000877       POLIAMBULATORIO S.SECONDO       TORINO       Prenotabile         000876       POLIAMBULATORIO S.SECONDO       TORINO       Prenotabile         000876       POLIAMBULATORIO S.SECONDO       TORINO       Prenotabile         000876       POLIAMBULATORIO S.SECONDO       Regione Premote - Partita Na 02843860012 - Codice fiscale 80087670016 - Accessibilita                                                                                                    | 000373       OSPUDAL OFTALMICO       TORINO       Prenotabile         000763       N.P.A.NUGNO       TORINO       Prenotabile         000764       N.P.J. OSPEDALE MARTINI       TORINO       Prenotabile         000876       POLIAMBULATORIO CONISICA       TORINO       Prenotabile         000877       POLIAMBULATORIO CONISICA       TORINO       Prenotabile         000877       POLIAMBULATORIO CONISICA       TORINO       Prenotabile         000877       POLIAMBULATORIO FARINELI - VALLETTA       TORINO       Prenotabile         000877       POLIAMBULATORIO FARINELI - VALLETTA       TORINO       Prenotabile         000877       POLIAMBULATORIO S.SECONDO       TORINO       Prenotabile         000877       POLIAMBULATORIO S.SECONDO       TORINO       Prenotabile         000878       POLIAMBULATORIO S.SECONDO       TORINO       Prenotabile         000877       POLIAMBULATORIO PETITI       TORINO       Prenotabile         torna indietro       Applica modifiche       Applica modifiche                                                                                                    | 000347       OseIJALL OFIALMICO       TORINO       Prenotabile                                                                                                    |                       | 000020         | N.P.J. SPALATO                                                | TORINO                     |                       | Prenotabile            |                                |               |       |
| 000763       N.P.J. MOVIDO       TORINO       Prenotabile                                                                                                    | 000763       N.P.J. NOVIDO       TORINO       Prenotabile                                                                                                    | 000754       N.P.J. MOURO       TORINO       Prenotabile                                                                                                    | 000763       N.P.J. MUORO       TORINO       Prenotabile                                                                                                    |                       | 000347         | OSPEDALE OFTALMICO                                            | TORINO                     |                       | Prenotabile            |                                | 1             |       |
| 000724       N.P.I. OSPEDALE MARTINI       TORINO       Prenotabile         0008276       POLIAMBULATORIO CORSICA       TORINO       Prenotabile         000877       POLIAMBULATORIO CORSICA       TORINO       Prenotabile         000877       POLIAMBULATORIO CORSICA       TORINO       Prenotabile         000878       POLIAMBULATORIO FARINELI - VALLETTA       TORINO       Prenotabile         000878       POLIAMBULATORIO FARINELI       TORINO       Prenotabile         000878       POLIAMBULATORIO PETITI       TORINO       Prenotabile         000878       POLIAMBULATORIO SECONDO       TORINO       Prenotabile         000878       POLIAMBULATORIO PETITI       TORINO       Prenotabile         000878       POLIAMBULATORIO PETITI       TORINO       Prenotabile         000878       POLIAMBULATORIO PETITI       TORINO       Prenotabile         000878       POLIAMBULATORIO PETITI       TORINO       Prenotabile         torns indietro       Aggilica modificha                                                                                                    | 000724       N.P.I. OSPEDALE MARTNI       TORINO       Prenotabile         0008276       POLIAMBULATORIO CONSICA       TORINO       Prenotabile         000877       POLIAMBULATORIO CONSICA       TORINO       Prenotabile         000877       POLIAMBULATORIO PARINELLI - VALLETTA       TORINO       Prenotabile         000878       POLIAMBULATORIO PETITI       TORINO       Prenotabile         000878       POLIAMBULATORIO PETITI       TORINO       Prenotabile         000878       POLIAMBULATORIO SECONDO       TORINO       Prenotabile         torna indietro       Aceptica modifiche                                                                                                    | 000720       N.P.I. OSPEDALE MARTINI       TORINO       Prenotabile         0008276       POLIAMBULATORIO CORISICA       TORINO       Prenotabile         000877       POLIAMBULATORIO CORISICA       TORINO       Prenotabile         000878       POLIAMBULATORIO CORISICA       TORINO       Prenotabile         000878       POLIAMBULATORIO FRINELLI - VALLETTA       TORINO       Prenotabile         000878       POLIAMBULATORIO FRINELI       TORINO       Prenotabile         000878       POLIAMBULATORIO S.SECONDO       TORINO       Prenotabile         000878       POLIAMBULATORIO S.SECONDO       TORINO       Prenotabile         terma indietro       Applica modifiche                                                                                                    | 000764       N.P.I. OSPEDALE MARTINI       TORINO       Prenotabile                                                                                                    |                       | 000763         | N.P.I. NUORO                                                  | TORINO                     |                       | Prenotabile            |                                | -             |       |
| 000820       POLIAMBULATORIO MONSINEVRO       TORINO       Prenotabile         000876       POLIAMBULATORIO CORSICA       TORINO       Prenotabile         000877       POLIAMBULATORIO CORSICA       TORINO       Prenotabile         000878       POLIAMBULATORIO PETITI       TORINO       Prenotabile         000878       POLIAMBULATORIO PETITI       TORINO       Prenotabile         000878       POLIAMBULATORIO S.SLCONDO       TORINO       Prenotabile         000878       POLIAMBULATORIO S.SLCONDO       TORINO       Prenotabile         000878       POLIAMBULATORIO S.SLCONDO       TORINO       Prenotabile         000870       TORINO       Regione Piemonte - Partita Iva 02843860012 - Codice fiscale 00087670016 - Accessibilită                                                                                                    | 000820       POLIAMBULATORIO MONSINEVRO       TORINO       Prenotabile         000876       POLIAMBULATORIO CORSEA       TORINO       Prenotabile         000877       POLIAMBULATORIO FARINELLI - VALLETTA       TORINO       Prenotabile         000876       POLIAMBULATORIO FARINELLI - VALLETTA       TORINO       Prenotabile         000877       POLIAMBULATORIO FARINELLI - VALLETTA       TORINO       Prenotabile         000878       POLIAMBULATORIO S.SECONDO       TORINO       Prenotabile         000878       POLIAMBULATORIO S.SECONDO       TORINO       Prenotabile         000878       POLIAMBULATORIO S.SECONDO       TORINO       Prenotabile         torna indictro       Applica modifiche       Applica modifiche                                                                                                    | 000820<br>000876       POLIAMBULATORIO MONSINEVRO<br>000877       TORINO<br>POLIAMBULATORIO CONSCA<br>000877       POLIAMBULATORIO FARINELLI - VALLETTA<br>000878       TORINO<br>Prenotabile         000878       POLIAMBULATORIO PETITTI<br>000878       TORINO<br>POLIAMBULATORIO PETITTI<br>TORINO       Prenotabile         000876       POLIAMBULATORIO S.SECONDO       TORINO       Prenotabile         000877       POLIAMBULATORIO PETITTI<br>TORINO       Prenotabile         000878       POLIAMBULATORIO S.SECONDO       TORINO         torna indietro       Applica modifiche                                                                                                    | 000820       POLIAMULATORIO MONGINEVRO       TORINO       Prenotabile                                                                                                    |                       | 000764         | N.P.J. OSPEDALE MARTINI                                       | TORINO                     |                       | Prenotabile            |                                | 4             |       |
| 000877       POLIAMBULATORIO COISICA       TORINO       Prenotabile         000877       POLIAMBULATORIO FARINELLI - VALLETTA       TORINO       Prenotabile         000878       POLIAMBULATORIO FARINELLI - VALLETTA       TORINO       Prenotabile         00878       POLIAMBULATORIO FARINELII - VALLETTA       TORINO       Prenotabile         00878       POLIAMBULATORIO FARINELII - VALLETTA       TORINO       Prenotabile         00877       POLIAMBULATORIO FARINELII - VALLETTA       TORINO       Prenotabile         00878       POLIAMBULATORIO FARINELII - VALLETTA       TORINO       Prenotabile         008778       POLIAMBULATORIO S.SECONDO       TORINO       Prenotabile         torma indietro       Applica modifiche         Regione Piemonte - Paritta iva 02843860012 - Codice fiscale 80087670016 - Accessibilità                                                                                                    | 000877       POLIAMBULATORIO COISICA       TORINO       Prenotabile         000877       POLIAMBULATORIO FARINELLI - VALLETTA       TORINO       Prenotabile         000878       POLIAMBULATORIO FARINELLI - VALLETTA       TORINO       Prenotabile         000878       POLIAMBULATORIO S.SECONDO       TORINO       Prenotabile         000878       POLIAMBULATORIO S.SECONDO       TORINO       Prenotabile         000878       POLIAMBULATORIO S.SECONDO       TORINO       Prenotabile         torma indietro       Applica modifiche                                                                                                    | 000877       POLIAMBULATORIO COISISCA       TORINO       Prenotabile         000877       POLIAMBULATORIO FARINELI - VALLETTA       TORINO       Prenotabile         000878       POLIAMBULATORIO FARINELI - VALLETTA       TORINO       Prenotabile         008878       POLIAMBULATORIO FARINELI - VALLETTA       TORINO       Prenotabile         008878       POLIAMBULATORIO FARINELI - VALLETTA       TORINO       Prenotabile         008878       POLIAMBULATORIO FARINELI - VALLETTA       TORINO       Prenotabile         008878       POLIAMBULATORIO S.SLCONDO       TORINO       Prenotabile         008878       POLIAMBULATORIO S.SLCONDO       TORINO       Prenotabile         torma indietro       Applica modifiche         Regione Plemonte - Partita Iva 02843060012 - Codice fiscale 80087670016 - Accessibilità                                                                                                    | 000877       POLIAMBULATORIO CONSICA       TORINO       Prenotabile         000877       POLIAMBULATORIO FARINELLI - VALLETTA       TORINO       Prenotabile         000878       POLIAMBULATORIO FARINELLI - VALLETTA       TORINO       Prenotabile         000878       POLIAMBULATORIO FARINELII - VALLETTA       TORINO       Prenotabile         000878       POLIAMBULATORIO FARINELII - VALLETTA       TORINO       Prenotabile         000878       POLIAMBULATORIO FARINELII - VALLETTA       TORINO       Prenotabile         000878       POLIAMBULATORIO 5.5LCONDO       TORINO       Prenotabile                                                                                                    |                       | 000820         | POLIAMBULATORIO MONGINEVRO                                    | TORINO                     |                       | Prenotabile            |                                |               |       |
| 000877       POLIAMBULATORIO FAINELLI - VALLETTA       TORINO       Prenotabile         000878       POLIAMULATORIO PETTI       TORINO       Prenotabile         000878       POLIAMULATORIO S.S.ECONDO       TORINO       Prenotabile         torns indietro       Applica modificha                                                                                                    | 000877       POLIAMBULATORIO FAINELLI - VALLETTA       TORINO       Prenotabile         000878       POLIAMBULATORIO PETITITI       TORINO       Prenotabile         000878       POLIAMBULATORIO S.SLCONDO       TORINO       Prenotabile         torma indietro       Applica modificha                                                                                                    | 000877       POLIAMBULATORIO PAINELI - VALLETTA       TORINO       Prenotabile         000878       POLIAMBULATORIO PETITI       TORINO       Prenotabile         000878       POLIAMBULATORIO PETITI       TORINO       Prenotabile         torma indietro       Applica modifiche         Regione Pierronte - Paritita Iva 02843860012 - Codice fiscale 80087670016 - Accessibilità                                                                                                    | 000877       POLLAMBULATORIO PARINELLI - VALLETTA       TORINO       Prenotabile                                                                                                    |                       | 000876         | POLIAMBULATORIO CORSICA                                       | TORINO                     |                       | Prenotabile            |                                | 4             |       |
| O00878     POLIAMUUATORIO PETITIT     IDRINO     Prenotabile       000878     POLIAMUUATORIO S.SECONDO     TORINO     Prenotabile       torna indietro     Applica modificha                                                                                                    | 000878     POLIAMBULATORIO PETITIT     100 RPC       00878     POLIAMBULATORIO S.SECONDO     TORINO       torna indietro     Applica modifiche                                                                                                    | 000878       POLIAMBULATORIO PETITIT       TORINO       Prenotabile         000878       POLIAMBULATORIO S.SECONDO       TORINO       Prenotabile         terma indietro       Asplica modifiche         Regione Piermonte - Partita Iva 02843860012 - Codice fiscale 80087670016 - Accessibilità                                                                                                    | O0067/S     POLIAMBULATORIO PETITI     ILIRAO     Prenotabile       0067/S     POLIAMBULATORIO S.SECONDO     TORINO     Prenotabile       terma indietro     Applica modificha                                                                                                    |                       | 000877         | POLIAMBULATORIO FARINELLI - VALLETTA                          | TORINO                     | 1                     | Prenotabile            |                                |               |       |
| ODDR7#     POLIAMBULATORIO S.SECONDO     TORINO       torma indietro     Applica modifiche   Regione Piemonte - Partita iva 02843860012 - Codice fiscale 80087670016 - Accessibilità                                                                                                    | ODBX2     POLIAMBULATORIO S.SECONDO     TORINO       torna indietro                                                                                                    | ODBR78     POLIAMBULATORIO S.SECONDO     TORINO     Prenotabile       torma indietro     Applica modificha   Regione Plemonte - Partita Iva 02843060012 - Codice fiscale 80087670016 - Accessibilità                                                                                                    | 000878     POLAMBULATORIO S.SECONDO     TORINO     Prenotabile                                                                                                    |                       | 000878         | POLIAMBULATORIO PETITTI                                       | TURINO                     |                       | Prenotabile            |                                | 4             |       |
| Itoma indietro         Applica modificha           Regione Piermonte - Partita Iva 02843860012 - Codice fiscale 80087670016 - Accessibilità                                                                                                    | torna indietro         Applica modificha           Regione Piemonte - Partita iva 02843060012 - Codice fiscale 80087670016 - Accessibilità                                                                                                    | torna indietro         Applica modificha           Regione Piemonte - Partita iva 02843860012 - Codice fiscale 80087670016 - Accessibilità                                                                                                    | torns indietro         Applica modificha           Regione Plemonte - Partita Iva 02843860012 - Codice fiscale 80087670016 - Accessibilità                                                                                                    |                       | 000878         | POLIAMBULATORIO S.SECONDO                                     | TORINO                     |                       | Prenotabile            |                                |               |       |
| Regione Plemonte - Partita iva 02843060012 - Codice fiscale 80087670016 - Accessibilità                                                                                                    | Regione Piemonte - Partita iva 02843860012 - Codice fiscale 80087670016 - Accessibilità                                                                                                    | Regione Plemonte - Partita iva 02843860012 - Codice fiscale 80087670016 - Accessibilità                                                                                                    | Regione Plemonte - Partita Iva 02843860012 - Codice fiscale 80087670016 - Accessibilità                                                                                                    |                       | torna indiet   | o                                                             |                            |                       | Applica modifiche      |                                |               |       |
| piemonte                                                                                                    | piemonte                                                                                                    | piemonte                                                                                                    | piemonte                                                                                                    | <b>C</b> CS           | 1              | Regione Piemonte                                              | - Partita Iva 028438600    | 12 - Codice fiscal    | e 80087670016 - A      | ccessibilità                   |               |       |
|                                                                                                    |                                                                                                    |                                                                                                    |                                                                                                    | piemoni               | te             |                                                               |                            |                       |                        |                                |               |       |
|                                                                                                    |                                                                                                    |                                                                                                    |                                                                                                    |                       |                |                                                               |                            |                       |                        |                                |               |       |
|                                                                                                    |                                                                                                    |                                                                                                    |                                                                                                    |                       |                |                                                               |                            |                       |                        |                                |               |       |
|                                                                                                    |                                                                                                    |                                                                                                    |                                                                                                    |                       |                |                                                               |                            |                       |                        |                                |               |       |
|                                                                                                    |                                                                                                    |                                                                                                    |                                                                                                    |                       |                |                                                               |                            |                       |                        |                                |               |       |
|                                                                                                    |                                                                                                    |                                                                                                    |                                                                                                    |                       |                |                                                               |                            |                       |                        |                                |               |       |

Figura 7 – Inserimento rilevazione

La funzionalità di inserimento delle informazioni di una rilevazione presenta l'elenco delle strutture sanitarie (codice della struttura, denominazione, Comune in cui si trova) presso le quali è erogata la prestazione precedentemente scelta.

Le strutture appartengono all'azienda sanitaria di riferimento per l'operatore e, per ognuna, sarà possibile indicare:

il valore del tempo di attesa (espresso in giorni);

la possibilità di prenotare utilizzando il Sovracup;

un codice che identifica l'impossibilità di erogare la prestazione (codice sospensione).

L'operatore potrà:

• inserire il valore (giorni previsti di attesa);

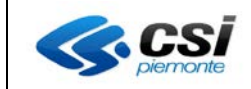

• "spuntare" la possibilità di prenotare tramite Sovracup;

oppure

• inserire un eventuale codice di sospensione.

#### Estrazione dati rilevazione (tutti)

L'utente seleziona il periodo di riferimento da scaricare. L'estrazione avviene tramite un file CSV che può essere aperto utilizzando, ad esempio, il prodotto "Microsoft Excel".

| Giorno indice<br>15/10/2015 |
|-----------------------------|
| Giorno indice<br>15/10/2015 |
| 15/10/2015                  |
|                             |
| 15/09/2015                  |
| 14/08/2015                  |
| 15/07/2015                  |
| 15/06/2015                  |
| 15/05/2015                  |
| 15/04/2015                  |
| 15/03/2015                  |
| 15/02/2015                  |
| 15/01/2015                  |
|                             |

Figura 8 – Estrazione

|     |                                 | Apertura di estrazioni.csv                                    |                                       |               |
|-----|---------------------------------|---------------------------------------------------------------|---------------------------------------|---------------|
| Sel | ezionare il periodo di riferime | E stato scelto di aprire:<br>estrazioni.csv<br>tipo: File CSV |                                       |               |
|     | Anno di riferimento             | da: https://tst-secure.sistemapiemonte.it                     | Data fine rilevazione                 | Giorno indice |
| 0   | 2015                            | Che cosa deve fare Firefox con questo file?                   | 31/10/2015                            | 15/10/2015    |
| 0   | 2015                            | Aprirlo con     Microsoft Excel                               | • 30/09/2015                          | 15/09/2015    |
| 0   | 2015                            |                                                               | 31/08/2015                            | 14/08/2015    |
| 0   | 2015                            | Salva file                                                    | 31/07/2015                            | 15/07/2015    |
| 0   | 2015                            | 🔲 Da ora in avanti esegui questa azione per tut               | tti i file di questo tipo. 30/06/2015 | 15/06/2015    |
| 0   | 2015                            |                                                               | 31/05/2015                            | 15/05/2015    |
| 0   | 2015                            |                                                               | 30/04/2015                            | 15/04/2015    |
| 0   | 2015                            |                                                               | OK Annulla 31/03/2015                 | 15/03/2015    |
| 0   | 2015                            |                                                               | 28/02/2015                            | 15/02/2015    |
| 0   | 2015                            | GENNAIO 01/01/2015                                            | 31/01/2015                            | 15/01/2015    |

Figura 9 – Impostazione parametri di apertura

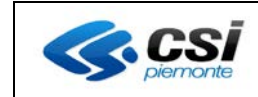

Pag. 10 di 10

|   | А           | В               | C                         | D               | E      | F                                        | G       | н                                    | . I    | J        | K        | L        | M  |
|---|-------------|-----------------|---------------------------|-----------------|--------|------------------------------------------|---------|--------------------------------------|--------|----------|----------|----------|----|
| 1 | COD_AZIENDA | DENOMINAZIONE   | STRUTTURA                 | DATA_INDICE_RIL | CODICE | VDESCRIZIONE                             | COD_PR  | ESDESC_PRESTAZIONE                   | VALORE | FLG_PREN | CODICE_S | OSPENSIO | NE |
| 2 | 201         | A.S.L. TORINO 1 | 000017 - OSPEDALE MARTINI | 15/09/2015 00:0 | 0 T5A2 | TEMPI DI ATTESA PRESTAZIONI DIAGNOSTICHE | 45.13   | 45.13 ESOFAGOGASTRODUODENOS          | 94     | S        |          |          |    |
| 3 | 201         | A.S.L. TORINO 1 | 000017 - OSPEDALE MARTINI | 15/09/2015 00:0 | T5A2   | TEMPI DI ATTESA PRESTAZIONI DIAGNOSTICHE | 45.16   | 45.16 ESOFAGOGASTRODUODENOS          | 94     | S        |          |          |    |
| 4 | 201         | A.S.L. TORINO 1 | 000017 - OSPEDALE MARTINI | 15/09/2015 00:0 | T5A2   | TEMPI DI ATTESA PRESTAZIONI DIAGNOSTICHE | 45.23   | 45.23 COLONSCOPIA CON ENDOSC         | 94     | S        |          |          |    |
| 5 | 201         | A.S.L. TORINO 1 | 000017 - OSPEDALE MARTINI | 15/09/2015 00:0 | T5A2   | TEMPI DI ATTESA PRESTAZIONI DIAGNOSTICHE | 45.24   | 45.24 SIGMOIDOSCOPIA CON ENDO        | 94     | S        |          |          |    |
| 6 | 201         | A.S.L. TORINO 1 | 000017 - OSPEDALE MARTINI | 15/09/2015 00:0 | T5A2   | TEMPI DI ATTESA PRESTAZIONI DIAGNOSTICHE | 68.12.1 | 68.12.1 Isteroscopia - Escluso: Biop | 56     | S        |          |          |    |
| 7 | 201         | A.S.L. TORINO 1 | 000017 - OSPEDALE MARTINI | 15/09/2015 00:0 | T5A2   | TEMPI DI ATTESA PRESTAZIONI DIAGNOSTICHE | 70.21   | 70.21 COLPOSCOPIA                    | 29     | S        |          |          |    |
| 8 | 201         | A.S.L. TORINO 1 | 000017 - OSPEDALE MARTINI | 15/09/2015 00:0 | T5A2   | TEMPI DI ATTESA PRESTAZIONI DIAGNOSTICHE | 87.03   | 87.03 TOMOGRAFIA COMPUTERIZZ         | 1      | S        |          |          |    |

Figura 10 – Esempio di scarico prestazioni aperto con "Excel"